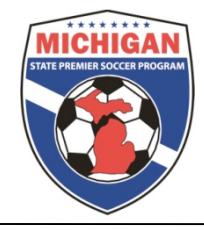

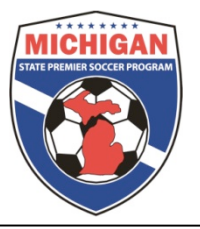

## MSPSP GotSoccer Instruction Scheduling Your Home Games

Clubs are responsible for scheduling all home games for those teams they affiliate into MSPSP. It is recommended that club managers oversee the scheduling process listed below. However, if clubs would like to allow individual teams to schedule their own home games clubs can give teams' access to their club account.

Log into GotSoccer Club/Organizational account

- Click on the Club tab
- Look for the "MSPSP Fall 2017" event in your League Scheduling Controls
- Click on the "MSPSP Fall 2017" event to schedule your games, in this example the North Florida YSL Senior Season

| M    | FLORIDA<br>YOUTH<br>SOCCER<br>ASSOCIATION                                                                                         | GotSport.com<br>Home Club Refere       | Directors - Club  Registrar   Training   League   Tournan Processory - Holo                                                          |  |  |  |  |  |  |
|------|----------------------------------------------------------------------------------------------------|----------------------------------------|----------------------------------------------------------------------------------------------------|--|--|--|--|--|--|
|      |                                                                                                    |                                        |                                                                                                    |  |  |  |  |  |  |
| S    | ummary Customization Facilities                                                                                                   | Messaging Acco                         | unt Tools State Registration                                                                                                    |  |  |  |  |  |  |
| Slub | Club - First Hernando YSC<br>Player Summary<br>Players on Teams 75 Unass<br>Total Players 1336<br>Current & Uncoming Cub Programs | igned Players 1261<br>I Manage Players | US VOUTHSOCCER.                                                                                                    |  |  |  |  |  |  |
| 9    | Program                                                                                                    | Date Players                           |                                                                                                    |  |  |  |  |  |  |
|      | 2010 RECREATIONAL REGISTRATI                                                                                                    | ON 8/1/2010                            | Risk Management                                                                                                    |  |  |  |  |  |  |
|      | 2010 COMPETITIVE PLAYER                                                                                                    | 8/1/2010                               | Risk Management: Florida Youth Soccer                                                                                                |  |  |  |  |  |  |
|      | COMPETITIVE TRYOUT REGISTRAT                                                                                                    | TON 9/1/2010 210                       | Contact Information                                                                                                    |  |  |  |  |  |  |
|      |                                                                                                    | 0/1/2010 217                           | Phone (407) 852-6770 Address 7201 La<br>Fax (407) 852-6771 Orlando<br>Email fysa@fysa.com<br>Perocts are Evolved if Dated: 7/28/2009 |  |  |  |  |  |  |
|      |                                                                                                    |                                        | Reports are Expired in Dated. 7/26/2005                                                                                              |  |  |  |  |  |  |
| qn   | 5                                                                                                    | Manage Club Program                    | s State Organization Billing                                                                                                    |  |  |  |  |  |  |
| N    |                                                                                                    |                                        | Florida Youth Soccer Association (FL)                                                                                                |  |  |  |  |  |  |
| ~    | League Scheduling Controls                                                                                                    |                                        | Acct# Description                                                                                                    |  |  |  |  |  |  |
|      | United Soccer Association Senio<br>8/14/2010-10/17/2010                                                                           | r Season                               | 473694 Club/Organization: First Heri                                                                                                 |  |  |  |  |  |  |
|      | Recently Updated Teams (listing up t                                                                                              | o 10)                                  |                                                                                                    |  |  |  |  |  |  |

- The page will refresh showing the first day of the Fall season (8/18/17), games for that day and, to the right, a calendar with games that need to be scheduled.
- Games that need to be scheduled will appear as "3/3" (example) in red on the calendar date.
- To change dates, click on a day on the calendar. If you don't see the day, remember there is a scroll bar to the right of the calendar.

| lanag               | ement                   | Coaches                         | Team (                          | Hom<br>Officials | e Club R<br>Teams | eferees<br>Players | legistrar 1<br>Programs | raining Lo<br>Help      | ague Tou                  | irnament             | 1000      | ~               | 200    |     |         |                         |   |
|---------------------|-------------------------|---------------------------------|---------------------------------|------------------|-------------------|--------------------|-------------------------|-------------------------|---------------------------|----------------------|-----------|-----------------|--------|-----|---------|-------------------------|---|
| ïew &               | Manag                   | e Team B                        | uilder 🗛                        | plication        | s Import          | t Team P           | layer Searc             | :h                      |                           |                      |           |                 |        |     |         |                         |   |
| Un                  | ited S                  | OCCET ASS<br>Scheduling E       | ociation                        | Senior           | Season            | Selected<br>8/14   | Date (Sat)<br>/2010     | Chart Rang<br>8AM to 8P | e Coar<br>M <b>v</b> [Sho | ches<br>ow Conflicts | Game Brea | aks<br>nflicts] | Go     |     |         |                         |   |
| <b>⊞ Si</b><br>*Sma | how Add                 | litional Con<br>ments will caus | t <b>rols</b><br>ie the chart f | to download      | to your brow      | ser more slov      | rly but will allo       | w more prec             | ise drag and o            | drop function        | ality.    |                 |        |     |         |                         |   |
| And                 | erson 1                 | 8:00 AM                         | 9:00 AM                         | 10:00 AM         | 11:00 AM          | 12:00 PM           | 1:00 PM                 | 2:00 PM                 | 3:00 PM                   | 4:00 PM              | 5:00 PM   | 6:00 PI         | 1 7:00 | PM  | 8:00 PN | 1                       |   |
| And                 | erson 2                 |                                 |                                 |                  |                   |                    |                         |                         |                           |                      |           |                 |        |     |         |                         |   |
| And                 | erson 3                 |                                 |                                 |                  |                   |                    |                         |                         |                           |                      |           |                 |        |     |         |                         |   |
| And                 | erson 5                 |                                 |                                 |                  |                   |                    |                         |                         |                           |                      |           |                 |        |     |         |                         |   |
| And                 | erson 6                 |                                 |                                 |                  |                   |                    |                         |                         |                           |                      |           |                 |        |     |         |                         |   |
| The state           |                         |                                 |                                 |                  |                   |                    |                         |                         |                           |                      |           |                 |        |     |         |                         |   |
| ± 51                | how Leg                 | end<br>Iuled Gam                | es - 8/14                       | 4/2010           |                   |                    |                         |                         |                           |                      | Event     | Calend          | ar     |     |         |                         |   |
| Ē                   | Drag a ga               | me here to u                    | oschedule it                    |                  |                   |                    |                         |                         |                           |                      | Augus     | + 2010          |        |     |         |                         |   |
|                     | Ji dg d gd              | ine here to a                   | ischedule h                     |                  | _                 |                    |                         |                         |                           |                      | Sun       | Mon Tu          | e Wed  | Thu | Fri     | Sat                     |   |
|                     | #681                    | Girls U16 D                     | ivision 2 /                     | Set 1            |                   |                    |                         |                         |                           |                      | 1         | 2               | 3 4    | 5   | 6       | 7                       |   |
| Ę                   | FIRST HEF               | RNANDO YSC                      | HERNANDO                        | O HEAT           |                   |                    |                         |                         |                           |                      | 8         | 9               | 10 11  | 12  | 13      | 14 ( <mark>3</mark> /3) |   |
| -                   | <u>FLI</u> VS <u>CA</u> | ST PASCO T                      | DE PIRATES                      |                  | _                 |                    |                         |                         |                           |                      | 15        | 16              | 17 18  | 19  | 20      | 21 (2/2)                |   |
|                     | #542                    | Boys U18 D                      | ivision 1                       | / Set 1          |                   |                    |                         |                         |                           |                      | 22        | 23              | 24 25  | 26  | 27      | 28 (3/3)                |   |
| E                   | FIRST HEP               | RNANDO YSC                      | HERNANDO                        | O HEAT           |                   |                    |                         |                         |                           |                      | 29        | 30              | 31     |     |         |                         |   |
| 0                   | (FL) vs <u>RL</u>       | JRAL YOUTH                      | RYSA3 (FL)                      |                  |                   |                    |                         |                         |                           |                      | Septer    | mber 201        |        |     |         |                         |   |
|                     | #404                    | Power 1116                      | invicion 3                      | Cot 1            |                   |                    |                         |                         |                           |                      | Sun       | Mon I           | ue Wed | Thu | Fri     | Sat                     |   |
|                     | FIRST HER               | RNANDO YSC                      | HERNAND                         | D HEAT           | _                 |                    |                         |                         |                           |                      |           | 6               | 7 8    | 4   | 10      | 4                       |   |
| 0                   | (FL) vs RL              | JRAL YOUTH                      | RYSA2 (FL)                      |                  |                   |                    |                         |                         |                           |                      | 12        | 13              | 14 15  | 16  | 17      | 18 (3/3)                |   |
| -                   |                         |                                 |                                 |                  |                   |                    |                         |                         |                           |                      | 19 (1/1)  | 20              | 21 22  | 23  | 24      | 25                      |   |
| <u> </u>            |                         |                                 |                                 |                  |                   |                    |                         |                         |                           |                      | 26 (3/3)  | 27              | 28 29  | 30  |         |                         |   |
|                     |                         |                                 |                                 |                  |                   |                    |                         |                         |                           |                      | Octob     | er 2010         |        |     |         |                         |   |
|                     |                         |                                 |                                 |                  |                   |                    |                         |                         |                           |                      | Sun       | Mon Tu          | e Wed  | Thu | Fri     | Sat                     |   |
|                     |                         |                                 |                                 |                  |                   |                    |                         |                         |                           |                      |           |                 |        |     | 1       | 2 (1/1)                 |   |
|                     |                         |                                 |                                 |                  | *                 |                    |                         |                         |                           |                      | 3         | 4               | 5 6    | 7   | 8       | 9                       |   |
| -                   | <                       |                                 |                                 |                  | - F               |                    |                         |                         |                           |                      | *         |                 |        |     |         |                         | P |

Note: There may be games on the "Event Calendar" on days other than the one selected. Click on each individual day on the "Event Calendar" that has unscheduled games to schedule them using the directions below.

To schedule a game:

- 1) Place your cursor over the silver icon in front of the team name,
- 2) Click and drag the silver icon onto the field chart to the date, time and field you desire.
- 3) If the game did not go exactly where you want it, just click again and move it to the proper time.
- 4) You cannot schedule matches at the same time on the same field.

In this example, we placed all the games on Anderson 1. If you look at the calendar, you will see August 14 now just shows 3 games, none in red. This designates all games have been scheduled.

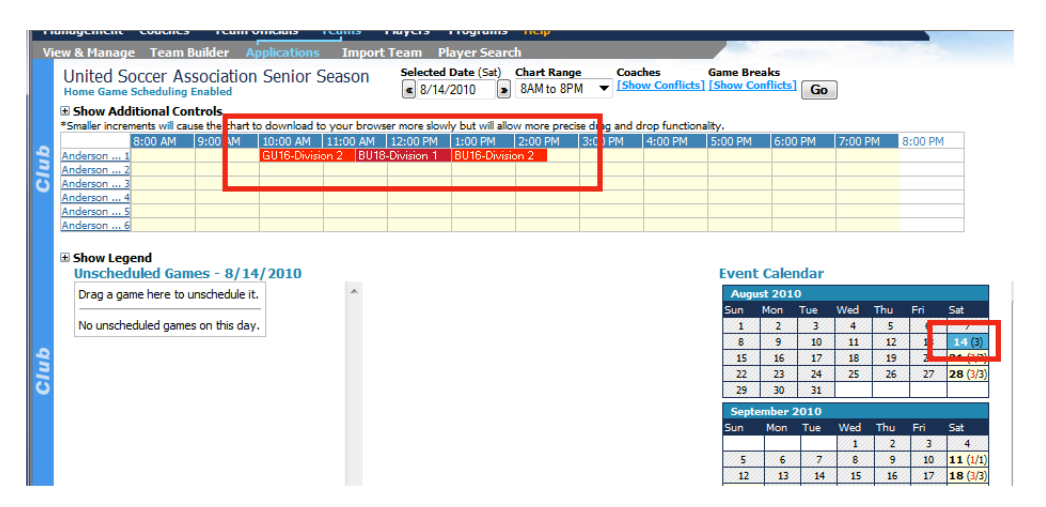

Repeat until all games are scheduled.